# 微信认证服务器产品手册

2016年3月

# 前言:

磊科营销 WIFI 管理平台是磊科网络有限公司。为商户提供营销和管理服务方案,帮助商户快速进入互联网!主要为餐饮业、休闲娱乐业、公共上网。

| _ | 磊科营销 WIFI 管理平台1 |
|---|-----------------|
|   | 1.1 商户注册1       |
|   | 1.2 门店管理        |
|   | 1.2.1 创建门店      |
|   | 1.2.2 绑定设备5     |
|   | 1.2.3 认证配置7     |
|   | 1.2.4 删除门店9     |
|   | 1.3 设备管理10      |
|   | 1.3.1 添加设备10    |
|   | 1.3.2 绑定设备11    |
|   | 1.3.3 修改设备11    |
|   | 1.4 广告管理12      |
|   | 1.4.1 新建广告12    |
|   | 1.4.2 预览广告效果13  |
|   | 1.4.3 修改广告13    |
|   | 1.4.4 删除广告14    |
|   | 1.5微信管理16       |
|   | 1.5.1 添加公众号16   |
|   | 1.5.2 修改公众号17   |
|   | 1.5.3 删除公众号17   |
|   | 1.6 功能使用        |
|   | 1.6.1 一键上网      |
|   | 1.6.2 微信连 WiFi  |
|   | 1.7 统计分析        |

# 目录

# 一 磊科营销 WIFI 管理平台

# 1.1 商户注册

第一步: 在浏览器中输入 www.wifi.netcoretec.com 登陆磊科营销 WIFI 管理系统.

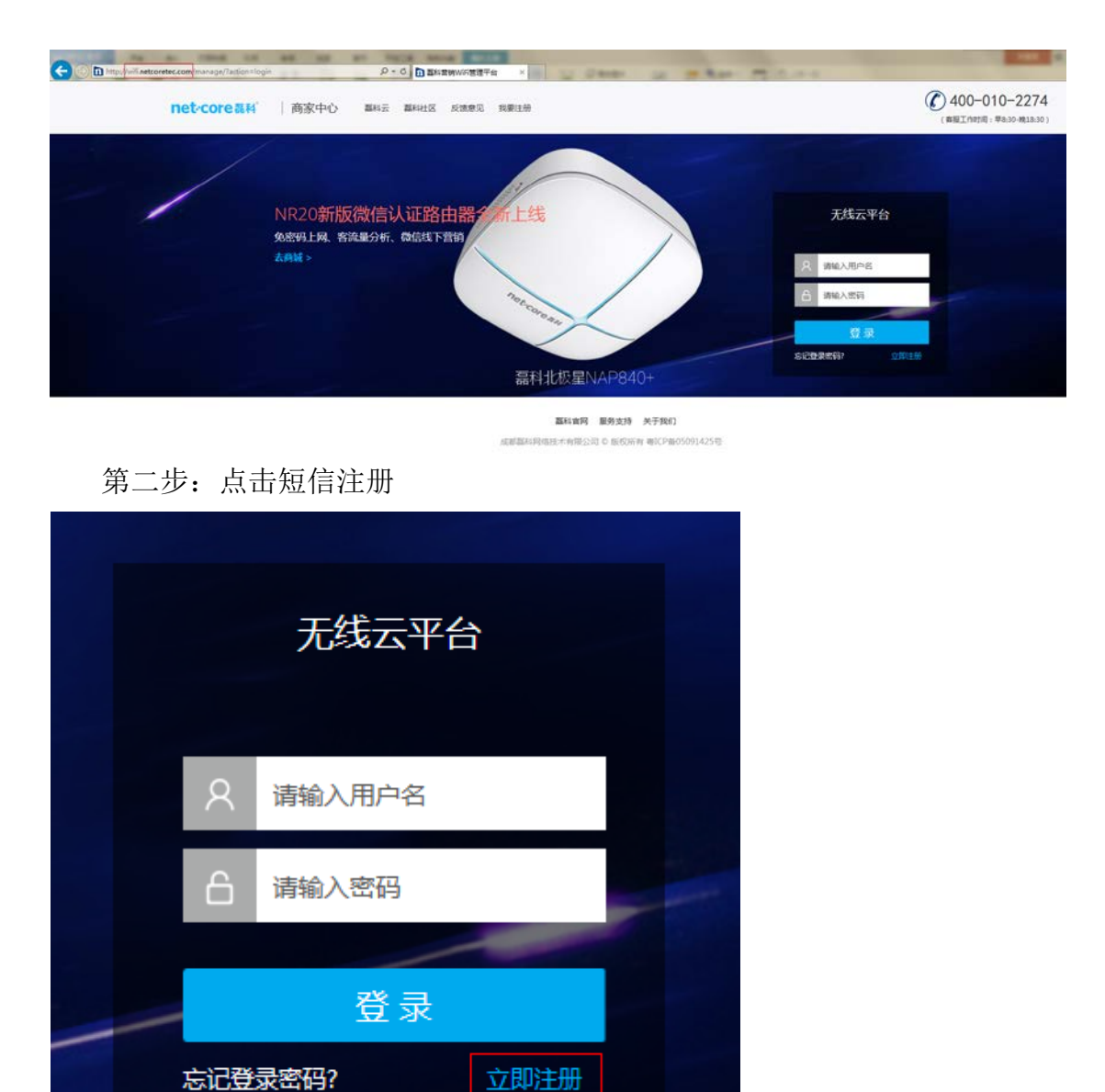

| net-core磊科   注  | 主册帐号             |             |        |                                |                                       |                  |          |            |      | 富科云              | 日本     | 反馈意见   | 返回登录           |
|-----------------|------------------|-------------|--------|--------------------------------|---------------------------------------|------------------|----------|------------|------|------------------|--------|--------|----------------|
| -               |                  |             |        |                                | 0 -                                   |                  |          | - 0        |      |                  |        |        |                |
|                 |                  | 验证手机        |        |                                | 帐号信息                                  |                  |          | 注册完成       |      |                  |        |        |                |
|                 |                  |             |        |                                |                                       |                  |          |            |      |                  |        |        |                |
|                 |                  |             | ★ 手机号  | []                             |                                       |                  |          |            |      |                  |        |        |                |
|                 |                  |             | * 验证码  | 003991102803-                  |                                       | 获取验              | 紅码       |            |      |                  |        |        |                |
|                 |                  |             |        | 必填,仅支持4位数                      | 字                                     |                  |          |            |      |                  |        |        |                |
|                 |                  |             |        | ٢                              | <del>一步</del>                         |                  |          |            |      |                  |        |        |                |
|                 |                  |             |        | 嘉科官网 1                         | <u> </u>                              | 殿们)              |          |            |      |                  |        |        |                |
| 笛 ጤ 步           | • 埴谷             | <b>写田</b> 户 | 1585   | <sup>副周端技术有限公司(</sup><br>和 変 砲 | の版权所有粤に                               | Pm05091425       | 。<br>所 7 | 午区         | 域.   | 占                | 击      | 下 -    | 一步             |
|                 | • <del>7</del> - | -1 / 11 /   |        | ГР ЦЦ Р-3                      | , <u>,</u>                            |                  | //I I-   |            | -, , |                  | 111    |        | <i>y</i>       |
| net-core高科      | 注册恢告             |             |        |                                |                                       |                  |          |            |      | 표하고, 교차          | HIX RI | R면씨 X  | STEL CE SR     |
| -               |                  |             |        |                                | · 0 —                                 |                  |          | - 🔗 -      |      |                  |        |        |                |
|                 |                  |             |        |                                |                                       |                  |          |            |      |                  |        |        |                |
|                 |                  |             | • 区域   | ſ                              |                                       |                  |          |            |      |                  |        |        |                |
|                 |                  |             |        | 诸国的城市                          | ABCDE FGF                             | H) KLMNP         | QRSTW    | xyz 🗙      |      |                  |        |        |                |
|                 |                  |             | • 用户名  | 北京大连司市中                        | 上海<br>杭州<br>二亚                        | 广州<br>南京         | 深圳<br>成都 | 南岛<br>武汉   |      |                  |        |        |                |
|                 |                  |             | * 密码   | 其它                             |                                       | 1941 J.          | H/G      | L 1961     |      |                  |        |        |                |
|                 |                  |             | • 再次输入 | 可输入6-20个美文                     | 944, 776 adaba                        | P                |          |            |      |                  |        |        |                |
|                 |                  |             |        | 要求与上面输入一                       | βţ                                    |                  |          |            |      |                  |        |        |                |
|                 |                  |             |        | Ĩ                              |                                       |                  |          |            |      |                  |        |        |                |
|                 |                  |             |        | 嘉科官网                           | 医安持 关于                                | 剃口               |          |            |      |                  |        |        |                |
|                 |                  |             | 成都     | 嘉科网络技术有限公司                     | D 版权所有 粤IC                            | P备05091425+<br>」 | 5        |            |      |                  |        |        |                |
| 第五步:            | 注册成              | 功。          |        |                                |                                       |                  |          |            |      |                  |        |        |                |
| net-core 磊科   注 | 册帐号              |             |        |                                |                                       |                  |          |            | ,    | 1847 <b>11</b> 8 | HIK R  | 1990 i | 619 <b>0</b> 0 |
|                 |                  |             |        |                                | <u> </u>                              |                  |          |            |      |                  |        |        |                |
|                 |                  | 验证于机        |        |                                | 968                                   |                  |          | 11-09-year |      |                  |        |        |                |
|                 |                  |             |        |                                |                                       |                  |          |            |      |                  |        |        |                |
|                 |                  |             |        | 6                              | 6                                     |                  |          |            |      |                  |        |        |                |
|                 |                  |             | 亲爱的    | 的用户yonghu                      | ,您已注                                  | 册成功!             |          |            |      |                  |        |        |                |
|                 |                  |             | - 184  | 吴管好您的账户,我们?                    | 防伤提供最专业                               | 的服务。             |          |            |      |                  |        |        |                |
|                 |                  |             |        | JE I                           | £₽                                    |                  |          |            |      |                  |        |        |                |
|                 |                  |             |        | 源和官网 服务                        | · · · · · · · · · · · · · · · · · · · | n                |          |            |      |                  |        |        |                |

第三步: 输入手机号、验证码, 点击下一步

第六步:返回登录页面,输入用户名和密码,点击登录

成都贏利局格技术有限公司 ◎ 版权所有 粤ICP备05091425号

| 欢迎记,yonghu                 |                                               |                           | 通知(朝知中心(退出聖景                           |
|----------------------------|-----------------------------------------------|---------------------------|----------------------------------------|
| net·core 嘉科                |                                               |                           |                                        |
|                            | ◎ 探定邮箱                                        |                           |                                        |
| 客流量走势图<br>电子和中世人和标志WWF80次的 | ■次支支消除人至过起降降,用于3000支<br>* 邮箱<br>必须<br>立200%安定 | (2005), shaqe(2004)       | 28146<br>2                             |
|                            | • • • • •                                     | • • •                     | • • • •                                |
| 03-09 03-10 03-11          | 03-12 03-13 03-14 03-15 03-16<br>• 89         | 03-17 03-18 03-19         | 03-20 03-21 03-22 03-23                |
|                            | <b>五科官网 服务支持</b><br>试想亚科网络技术和国公司 C 服務所        | 关于我们<br>4) 明ICP第050914255 | ###################################### |

#### 第七步: 首次登录需输入邮箱, 方便找回密码

第八步:直接进入首页,显示了店铺数量、在线设备、离线设备和店铺的客 流量走势、

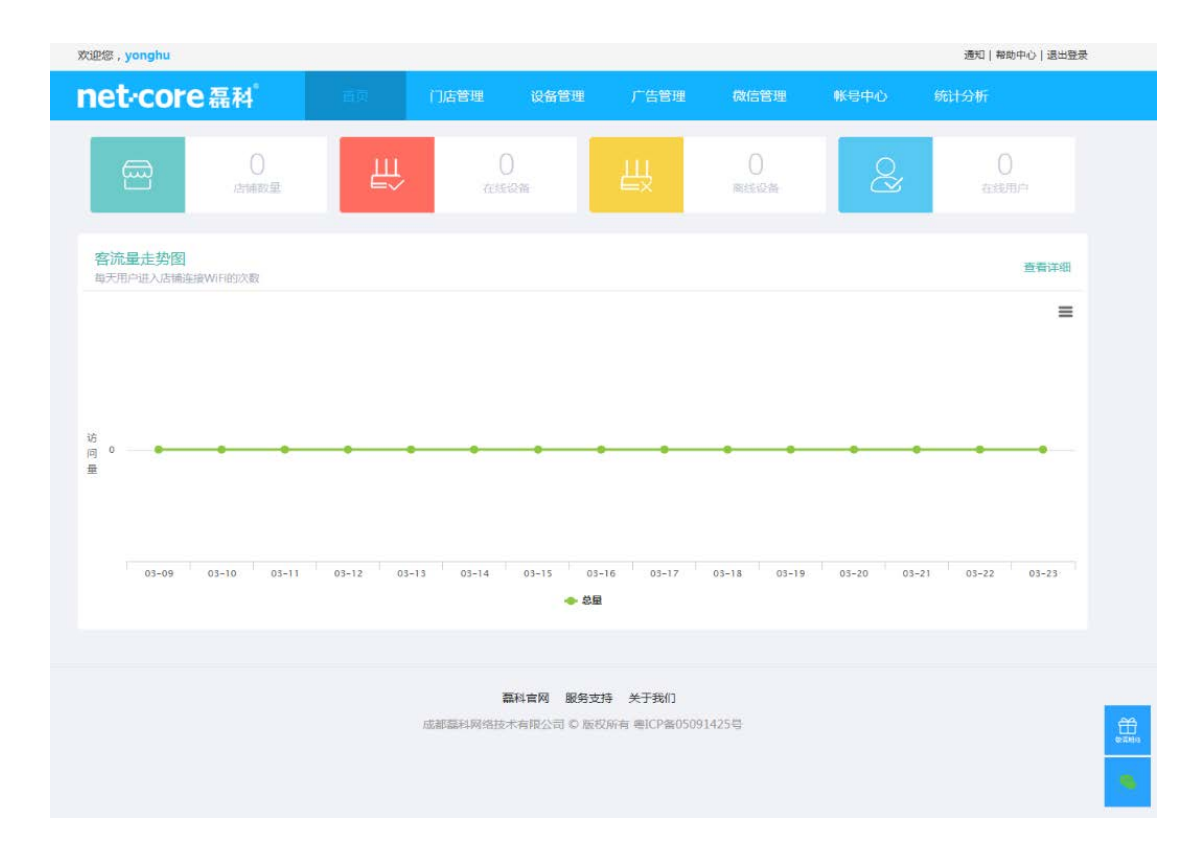

# 1.2 门店管理

## 1.2.1 创建门店

点击创建门店,输入门店基本信息和服务信息(注:标有红色"\*"号的选项为必填项,请按照页面提示如实填写。)

| ot.coro T                                                                                                    |                                                                                                    |                                                                                                    |                                                                     |                                                                                                    |                                                                                        |                                                                                                   |
|----------------------------------------------------------------------------------------------------|----------------------------------------------------------------------------------------------------|----------------------------------------------------------------------------------------------------|---------------------------------------------------------------------|----------------------------------------------------------------------------------------------------|----------------------------------------------------------------------------------------|---------------------------------------------------------------------------------------------------|
|                                                                                                    | 4 <sup>° 首页</sup>                                                                                                    | 门店管理 设备管理                                                                                                    | 」 广告管理                                                              | 微信管理                                                                                                    | 帐号中心                                                                                   | 统计分析                                                                                              |
|                                                                                                    |                                                                                                    |                                                                                                    |                                                                     |                                                                                                    |                                                                                        |                                                                                                   |
| 门店列表                                                                                                    |                                                                                                    |                                                                                                    |                                                                     | 0                                                                                                    |                                                                                        | (中) 新建门                                                                                           |
| 您有0家门店                                                                                                    |                                                                                                    |                                                                                                    |                                                                     | < 14割∧                                                                                                    | 」店名称天健子                                                                                |                                                                                                   |
| 门店名称                                                                                                    | 门店地址                                                                                                    | 设备数量                                                                                                    | 使用广                                                                 | 告                                                                                                    | 门店状态                                                                                   | ł                                                                                                 |
|                                                                                                    |                                                                                                    |                                                                                                    |                                                                     |                                                                                                    |                                                                                        |                                                                                                   |
|                                                                                                    |                                                                                                    |                                                                                                    |                                                                     |                                                                                                    |                                                                                        |                                                                                                   |
|                                                                                                    |                                                                                                    |                                                                                                    |                                                                     |                                                                                                    |                                                                                        |                                                                                                   |
|                                                                                                    |                                                                                                    |                                                                                                    |                                                                     |                                                                                                    |                                                                                        |                                                                                                   |
|                                                                                                    |                                                                                                    |                                                                                                    |                                                                     |                                                                                                    |                                                                                        |                                                                                                   |
|                                                                                                    |                                                                                                    |                                                                                                    |                                                                     |                                                                                                    |                                                                                        |                                                                                                   |
|                                                                                                    |                                                                                                    |                                                                                                    |                                                                     |                                                                                                    |                                                                                        |                                                                                                   |
|                                                                                                    |                                                                                                    |                                                                                                    |                                                                     |                                                                                                    |                                                                                        |                                                                                                   |
| 迎您,yonghu                                                                                                    |                                                                                                    | -                                                                                                    |                                                                     |                                                                                                    |                                                                                        | 通知 帮助中心 退出登录                                                                                      |
| net-core &                                                                                                    | м <sup>*</sup> өт                                                                                                    | 口口告诉 设备管理                                                                                                    | 广告管理 - #                                                            | X信管理 (                                                                                                    | K号中心 统                                                                                 | 计分析                                                                                               |
| <ul> <li>门店管理 / 创建新广</li> </ul>                                                                                      | 7                                                                                                    |                                                                                                    |                                                                     |                                                                                                    |                                                                                        |                                                                                                   |
| <ul> <li>() 门店管理 / 创建新(</li> <li>基本信息 基本信息提文)</li> </ul>                                                             | 」店<br>5不可修改                                                                                                    |                                                                                                    | 1970/710                                                            |                                                                                                    |                                                                                        |                                                                                                   |
| <ul> <li>〇 门店管理 / 创建新(</li> <li>基本信息 基本信息提交)</li> <li>地址</li> </ul>                                                  |                                                                                                    | 地址,请勿重复填写督市区信息<br>冬不得超过50米,目势少包括"XX路X                                                                                                    | 搜索区域                                                                |                                                                                                    |                                                                                        |                                                                                                   |
| <ul> <li>① 门店管理 / 创建新广</li> <li>基本信息 基本信息或过</li> <li>地址</li> <li>本位</li> </ul>                                       | □店<br>=示可修改<br>「清选择 ♥ 輸入详細<br>()」は地址与地国点击的坐标误差<br>大概 ● 予節                                                                                          | 地址,请勿重复填写首市区信息<br>不得超过50米,且势少包括"XX路X                                                                                                    | 接來区域<br>X号"<br>***********************************                  | •中国长安出版社                                                                                                    | 1991                                                                                   | 78                                                                                                |
| <ul> <li>〇 门店管理 / 创建新广</li> <li>基本信息 基本信息建立</li> <li>地址</li> <li>本位</li> </ul>                                       | □店<br>高不可修改<br>「清选择 ♥ 輸入详細<br>「」店物址与地面点击的坐标误差<br>×用数 ● 五角<br>×用数 ● 五角<br>×用数 ● 五角<br>・<br>・<br>・<br>・<br>・<br>・<br>・<br>・<br>・<br>・<br>・<br>・<br>・ | 地址,请勿重复填写曾市区信息<br>还不得级过50米,且务必包括"2008X                                                                                                    | 按索区域<br>X等"                                                         | •中國代安出版社                                                                                                    | ICE I                                                                                  | 22),                                                                                              |
| <ul> <li>① 门店管理 / 创建新/</li> <li>基本信息 基本信息建立</li> <li>地址</li> <li>本位</li> </ul>                                       | □店<br>三不可修改<br>三不可修改<br>「清选择 ♥ 輸入詳細<br>「自体地」与地面点由的坐标误差<br>★ ● 高を持めまま<br>● 高を持めまま<br>● 高を持めまま<br>● 二番を持めまま<br>● 二番を持めまままます。                         | 地址,请勿重复填写首中区信息<br>不得続过50米,且务必付起5 "XX国X                                                                                                    | 授来区域<br>X号"                                                         | <ul> <li>・中国长安出版社</li> <li>・・工業業業</li> <li>◆工業業業</li> <li>◆工業業業</li> </ul>                                                                                                    | •€81 <u>1</u><br>•∓8#+X58<br>•                                                         | 22 .<br>Martino                                                                                   |
| <ul> <li>① 门店管理 / 创建新广</li> <li>基本信息 基本信息成功</li> <li># 地址</li> <li>* 地址</li> </ul>                                   | 日本<br>日本<br>日本<br>日本<br>日本<br>日本<br>日本<br>日本<br>日本<br>日本<br>日本<br>日本<br>日本<br>日                                                                    |                                                                                                    | <b>搜索区域</b><br>X号"                                                  | <ul> <li>・中国代安出版社</li> <li>・よ東堂商業</li> <li>・よ東堂商業</li> <li>・システンド</li> <li>・システンド</li> <li>・シンド</li> <li>・シンド</li> <li>・シンド</li> <li>・シンド</li> <li>・シンド</li> <li>・シンド</li> <li>・シンド</li> <li>・シンド</li> <li>・シンド</li> <li>・シンド</li> <li>・シンド</li> <li>・シンド<td>に回<br/>工<br/>不井大坊府<br/>当<br/>下記大選<br/>・<br/>5(学校)品<br/>(1)市口</td><td>22</td></li></ul> | に回<br>工<br>不井大坊府<br>当<br>下記大選<br>・<br>5(学校)品<br>(1)市口                                  | 22                                                                                                |
| <ul> <li>〇 门店管理 / 创建新广</li> <li>基本信息 基本信息建立</li> <li>地址</li> <li>本位</li> </ul>                                       |                                                                                                    |                                                                                                    | 按索区域<br>X号"                                                         | ◆中国代安出的社<br>                                                                                                    | <b>1</b><br>17<br>17<br>17<br>17<br>17<br>17<br>17<br>17<br>17<br>17<br>17<br>17<br>17 | 22                                                                                                |
| <ul> <li>〇 门店管理 / 创建新/</li> <li>基本信息 基本信息理文</li> <li>地址</li> <li>本位</li> </ul>                                       |                                                                                                    |                                                                                                    | 搜索区域<br>X号"                                                         | <ul> <li>・中重长安出站だ</li> <li>・ス東京通道</li> <li>・ス東京通道</li> <li>・ス東京通道</li> <li>・ス東京通道</li> <li>・ス東京通道</li> <li>・スマロの</li> <li>・スマロの</li> <li>・スロの</li> <li>・スロの</li></ul>                                                                                              |                                                                                        |                                                                                                   |
| <ul> <li>① 门店管理 / 创建新/</li> <li>基本信息 基本信息建立</li> <li>地址</li> <li>* 地址</li> </ul>                                     |                                                                                                    | 地址, 靖勿重复填写首市区信息<br>本得級过50米, 且59分相近 "XX基X<br>第一日日日日日日日日日日日日日日日日日日日日日日日日日日日日日日日日日日日日                                                                                                    | 搜索区域<br>XG*                                                         | <ul> <li>中間长安出区?</li> <li>- 7 東堂商業</li> <li>◆ 7 東堂商業</li> <li>◆ 7 東学業時</li> <li>※ 1 中国</li> <li>※ 1 中国</li> <li>※ 1 中国</li> <li>※ 1 中国</li> <li>※ 1 中国</li> <li>※ 1 中国</li> <li>※ 1 中国</li> <li>※ 1 中国</li> <li>※ 1 中国</li> <li>※ 1 中国</li> <li>※ 1 中国</li> <li>※ 1 中国</li> <li>※ 1 中国</li> <li>※ 1 中国</li> </ul>                                                                                                    |                                                                                        | 23<br>1<br>1<br>1<br>1<br>0                                                                       |
| <ul> <li>〇 门店管理 / 创建新/</li> <li>基本信息 基本信息提交</li> <li>地址</li> <li>本位</li> </ul>                                       | □店<br>与不可修改<br>「通选择 ▼                                                                                                    | 地址 , 靖初重复填写台市区信息<br>2年 得級过 50未 , 且分少付当5 "XXIIIX<br>1000 - 1000 - 1000                                                                                                    | <b>搜索区域</b><br>X号"                                                  | <ul> <li>・中国代安出版社</li> <li>・本集堂商業</li> <li>・本集堂商業</li> <li>・本生口約</li> <li>・本生口約</li> <li>・本生口約</li> <li>・本生口約</li> <li>・本生口約</li> <li>・本生口約</li> <li>・本生口約</li> <li>・本生四約</li> </ul>                                                                                                    |                                                                                        |                                                                                                   |
| <ul> <li>〇 门店管理 / 创建新广</li> <li>基本信息 基本信息建立</li> <li>地址</li> <li>本位</li> </ul>                                       |                                                                                                    | 地址, 靖勿重复填写台市区信息<br>2千冊線过50米, 且5%少包は5 "2008X<br>1008X<br>1008X | 現來区域<br>X号*                                                         | +中国长安出货社<br>→ 北東室湖道<br>今 北東京河 日本<br>村「三学湖何<br>大市 二日<br>村「三学湖何<br>大市 二日<br>村「三学湖何<br>大市 二日<br>大市 二日<br>大市<br>二日<br>二日<br>大市<br>二日<br>二日<br>二日<br>二日<br>二日<br>二日<br>二日<br>二日<br>二日<br>二日                                                                                                    |                                                                                        | 2至<br>13年<br>11年<br>6<br>5                                                                        |
| <ul> <li>〇 门店管理 / 创建新/</li> <li>基本信息 基本信息理文</li> <li>地址</li> <li>本位</li> </ul>                                       |                                                                                                    | 地址 , 靖初重复項弓省市区信息<br>在-得起1050米 , 日55-07415 "XX35X<br>第一次1050米 (日55-07415 - XX35X<br>(日本10-10-10-10-10-10-10-10-10-10-10-10-10-1                                                                                                    | 授东区域<br>X子 <sup>-</sup><br>1000-00-00-00-00-00-00-00-00-00-00-00-00 | <ul> <li>+中国长安出名社</li> <li>・本東堂道画</li> <li>◆ 上京当戸 医茂<br/>竹二字単同</li> <li>◆ 上京当戸 医茂<br/>竹二字単同</li> <li>・东市(1)(以中5)</li> <li>・东市(1)(以中5)</li> <li>・东市(1)(以中5)</li> <li>・東南寺</li> <li>・東南寺</li> <li>・東南寺</li> <li>・東南寺</li> <li>・東南寺</li> <li>・東南寺</li> <li>・東京町</li> <li>・東京町</li> </ul>                                                                                                    |                                                                                        | 22<br>MTT<br>1100<br>1<br>1<br>1<br>1<br>1<br>1<br>1<br>1<br>1<br>1<br>1<br>1<br>1<br>1<br>1<br>1 |
| <ul> <li>① 门店管理 / 创建新广</li> <li>基本信息 基本信息建立</li> <li>・地址</li> <li>・ 定位</li> <li>・ 门床名</li> </ul>                     |                                                                                                    | 地址 ,                                                                                                    | 授东区域<br>X号"                                                         | <ul> <li>中国长安世球社</li> <li>・不業営業業</li> <li>・本業営業業</li> <li>・大学営業</li> <li>・大学営業</li> <li>・大学学術</li> <li>・大学学術</li> <li>・大学会習</li> <li>・大学会習</li> </ul>                                                                                                    |                                                                                        | 23.<br>SIND<br>1940<br>(F.                                                                        |
| <ul> <li>① 门店管理 / 创建新/</li> <li>基本信息 基本信息提交)</li> <li>地址</li> <li>* 定位</li> <li>・ 门店名</li> </ul>                     |                                                                                                    | 地址 , 論勿重复場写自市区信息<br>本得最近50米 , 且务少档5 "XX基X                                                                                                    | 授荣区域<br>X号************************************                      | <ul> <li>・中国代安出版社</li> <li>・本集堂加速</li> <li>・本集堂加速</li> <li>・本当時期</li> <li>・・な日口約</li> <li>・の本日口約</li> <li>・の本日口約</li> <li>・の本日口約</li> <li>・の本日口約</li> <li>・の本日口約</li> <li>・の本日口約</li> <li>・の本日口約</li> <li>・の本日口約</li> <li>・の本日口約</li> <li>・の本日口約</li> <li>・の本日口約</li> <li>・の本日口約</li> <li>・の本日口約</li> <li>・の本日日約</li> <li>・の本日日約<td></td><td>22</td></li></ul>                                      |                                                                                        | 22                                                                                                |
| <ul> <li>① 门店管理 / 创建新/</li> <li>基本信息 基本信息提交)</li> <li>地址</li> <li>本位</li> <li>* ①広告</li> <li>分店名<br/>(透填)</li> </ul> |                                                                                                    | 地址, 靖初重安培写台市区信息<br>年時経过50年, 且59分455 "XX55X                                                                                                    | 提来区域<br>X等"<br>***********************************                  | <ul> <li>・中国秋安出版だ</li> <li>・× 転勤調測</li> <li>・× 転勤調測</li> <li>・&lt; 転勤調測</li> <li>・</li> <li>・</li></ul>                                                                                                    |                                                                                        | 272<br>1777<br>1777<br>1777<br>1777<br>1777<br>1777<br>1777                                       |

| net·core 磊科    | 首页   |     | 设备管理         | 广告管理 | 微信管理    | 帐号中心    | 统计分析        |
|----------------|------|-----|--------------|------|---------|---------|-------------|
| 门店列表<br>您有1家门店 |      |     |              |      | Q, 请输入( | ]店名称关键字 | (+) 新建门店    |
| 门店名称           | 门店地址 | 设备数 | 显            | 使用广告 | 门店状态    |         | 操作          |
| 光明眼镜           | \$   | 0   |              | 85 I | 未绑定设备   | ł       | 绑定 认证 修改 删除 |
|                |      |     | « < <u>1</u> |      |         |         |             |

## 1.2.2 绑定设备

有两种方式可以把设备和门店绑定在一起,方式一:在门店中直接点击绑定 按钮,找到需要绑定到该门店的设备,或者新增一台设备之后绑定到门店中。如 图:

| net·core 磊科      |    |          | 设备管理             | 广告管理          | 微信管理 | 帐号中心 | 统计分析 |
|------------------|----|----------|------------------|---------------|------|------|------|
|                  |    |          |                  |               |      |      |      |
| 〇门店管理/绑定设备       |    |          |                  |               |      |      |      |
| 绑定提示 下列只显示未使用的设备 |    |          |                  |               |      |      |      |
| 选择设备 十新增         | 设备 |          |                  |               |      |      |      |
|                  |    |          |                  |               |      |      |      |
|                  |    |          |                  |               |      |      |      |
|                  |    |          |                  |               |      |      |      |
|                  |    |          |                  |               |      |      |      |
|                  |    |          |                  |               |      |      |      |
|                  |    |          |                  |               |      |      |      |
|                  |    | 确定绑定     |                  | 取消            |      |      |      |
|                  |    |          |                  |               |      |      |      |
|                  |    |          |                  |               |      |      |      |
|                  |    | 石石       | <b>晶科官网 服务支持</b> | 关于我们          |      |      |      |
|                  |    | 成都磊科网络技术 | 术有限公司 © 版权用      | 所有粤ICP备050914 | 125号 |      |      |

| ① 门店管理 / 绑定设备 / 新增设备         第一條 一 時間 一 時間 1 10 10 7 5月 不能包含空格         ● 设备名條       ● 回路 00001 ● ● ● ● ● ● ● ● ● ● ● ● ● ● ● ● ●                                                                                                    | et·core 磊科                             |                 | 首页              |           | 设备管理 | 广告管理 | 微信管理 | 帐号中心 | 统计 |
|----------------------------------------------------------------------------------------------------|----------------------------------------|-----------------|-----------------|-----------|------|------|------|------|----|
| <ul> <li>         ・ 没备名称         ・ 没备名称         ・ 没备名称         ・ 没备名称         ・ 没备名称         ・ 没备名称         ・ 没备名称         ・ 没备名称         ・ 没备名称         ・ 没备名称         ・ 没备名称         ・ 没备MAC         の160001:         ・ 示于指由國底部         ・ 愛合和D         d1649c124t         ・ 示于指由國底部         ・ 愛行D         d1649c124t         ・ 示于指由國底部         ・ 愛行D         d1649c124t         ・ 示于指由國底部         ・ 愛行D         d1649c124t         ・ 示于指由國底部         ・ 愛信和D         d1649c124t         ・ 示于指由國底部         ・ 愛信和         の         が行         部         ・ 受信和         ・ 愛信和         ・ 定         ・ 定         ・ 取消         ・         ・         ・</li></ul>                                                                                                    | <ul> <li>(&lt;) 门店管理 / 绑定设备</li> </ul> | / 新增设备          |                 |           |      |      |      |      |    |
| ・ 设备名称       受备1         可能入1-10个学药不能包含空格       可能入1-10个学药不能包含空格         ・ 设备MAC       0080001:         · 示于路由國廠部       · · · · · · · · · · · · · · · · · · ·                                                                                                    | 简介信息 您的设备MAC、                          | 更件ID可以在B        | 各由器背面或者         | 登录路由器配置页面 | 查看。  |      |      |      |    |
| ・ Walk       可能入1-10个字符,不能包含空格         ・ 设备MAC       0080001:         标子路由器底部       ・ で         ・ 硬件D       d1649c124t         ・ 行路由器底部       ・ で         一一       板子路由器底部         ・ 使件D       d1649c124t         ・ 行路由器底部       ・ で         「「古宮理 」 你在       一         ・ 使き中心       ・         ・ 使音中心       ・         ・ 「「古宮理 」 你在       ●         ・ 「「古宮理 」 你在       ●         ・ 「「古宮理 」 你在       ●         ・ 「」       ●         ・ 「」       ●         ・ 「」       ●         ・ 「」       ●         ・ 「」       ●         ・ 「」       ●         ・ 「」       ●         ・ ●       ●         ・ ●       ●         ・ ●       ●         ・ ●       ●         ・ ●       ●         ・ ●       ●         ・ ●       ●         ・ ●       ●         ・ ●       ●         ・ ●       ●         ・ ●       ●         ・ ●       ●         ・ ●       ●         ●       ●< |                                        | 沿客久称            | 设备1             |           |      |      |      |      |    |
| ・ 设备MAC 008001:<br>「示于路由國原部<br>・ 破仲ID d1649c124:<br>示于路由國原部<br>で 丁路由國原部<br>で 丁 笛 電 0 二 藍 理 0 俗 管理 广 告 管理 0 俗 信 管理 1 修 号中心 6<br>の ご 店 管理 / 绑定设备<br>郷定版 下列只显示未使用的设备                                                                                                    |                                        | <b>交面</b> 11/15 | 交面1<br>可输入1-10个 | 字符,不能包含空格 |      |      |      |      |    |
| 「新子路由器底部         ● 硬件D       d1649c124t         「小子路由器底部         「現文<取消                                                                                                    | *                                      | 设备MAC           | 0080001!        |           |      |      |      |      |    |
| ・硬件D       d1649c124t         标子路由磁床部         提交<                                                                                                    |                                        |                 | 标于路由器底          | 部         |      |      |      |      |    |
| 标子路由器底部     提交     取消      Et・COTE 磊科     首页     「店管理     设备管理     广告管理     磁信管理     帐号中心     统      新定提示     下列只显示未使用的设备                                                                                                    |                                        | 硬件ID            | d1649c124       |           |      |      |      |      |    |
| 提交     取消       COPE 磊科     首页     印度管理     设备管理     广告管理     做信管理     帐号中心     统       ③     门店管理 / 绑定设备       绑定提示     下列只显示未使用的设备                                                                                                    |                                        |                 | 标于路由器底          | 部         |      |      |      |      |    |
| et-core 磊科       首页       门店管理       设备管理       广告管理       做信管理       帐号中心       统         ③ 门店管理 / 绑定设备                                                                                                    <                                                                                                    |                                        |                 |                 | 提交        |      | 取消   |      |      |    |
| et・core 磊科       首页       门店管理       设备管理       广告管理       成信管理       帐号中心       统         ③ 门店管理 / 绑定设备                                                                                                    |                                        |                 |                 |           |      |      |      |      |    |
| et・core 磊科       首页       门店管理       设备管理       广告管理       微信管理       帐号中心       统         ③       门店管理 / 绑定设备          第定提示       下列只显示未使用的设备                                                                                                    |                                        |                 |                 |           |      |      |      |      |    |
| ③ 门店管理 / 绑定设备 绑定提示 下列只显示未使用的设备                                                                                                    | et·core 磊科                             |                 | 首页              |           | 设备管理 | 广告管理 | 微信管理 | 帐号中心 | 统  |
| ⑦ 门店管理 / 绑定设备 绑定提示 下列只显示未使用的设备                                                                                                    |                                        |                 |                 |           |      |      |      |      |    |
| <b>绑定提示</b> 下列只显示未使用的设备                                                                                                    | (〇) 门店管理 / 绑定设备                        |                 |                 |           |      |      |      |      |    |
|                                                                                                    | "<br><b>绑定提示</b> 下列只显示未使用              | 的设备             |                 |           |      |      |      |      |    |
|                                                                                                    |                                        |                 |                 |           |      |      |      |      |    |

| 选                         | 择设备 | 设备1  | 十新 | 曾设备      |      |       |    |       |      |   |         |            |
|---------------------------|-----|------|----|----------|------|-------|----|-------|------|---|---------|------------|
|                           |     |      |    |          |      |       |    |       |      |   |         |            |
|                           |     |      |    |          |      |       |    |       |      |   |         |            |
|                           |     |      |    |          |      |       |    |       |      |   |         |            |
|                           |     |      |    |          |      |       |    |       |      |   |         |            |
|                           |     |      |    |          |      |       |    |       |      |   |         |            |
|                           |     |      |    |          |      |       |    |       |      |   |         |            |
|                           |     |      | -  | 角定绑定     | ]    | 取迷    |    |       |      |   |         |            |
|                           |     |      |    | HAE-SPAE |      | EILX* |    |       |      |   |         |            |
|                           | •   |      |    |          |      |       |    |       |      |   |         |            |
| net-core                  | 磊科  | 首页   | 门店 | 管理       | 设备管理 | 广告管理  | 微信 | 管理    | 帐号中心 |   | 统计分析    |            |
|                           |     |      |    |          |      |       |    |       |      |   |         |            |
| 门店列表<br><sup>您有1家门店</sup> |     |      |    |          |      |       |    |       |      | Q | + 新     | <b>赴门店</b> |
| 门店名称                      |     | 门店地址 |    | 设备数量     |      | 使用广告  |    | 门店状态  |      |   |         | 操作         |
| 光明眼镜                      |     | 建设 } |    | 1        |      |       | Ŧ  | 民配置认证 |      |   | 绑定 认证 ( | 修改 删除      |

此时,设备管理列表中,新增了一台和门店绑定了的设备

| n | e <b>t·core</b> 磊科 <sup>®</sup> |      | 首页  | 门店管理  | 设备管理    | 广告管理                                                                                                    | 微信管理    | 帐号中心      | 统计分析     |
|---|---------------------------------|------|-----|-------|---------|----------------------------------------------------------------------------------------------------|---------|-----------|----------|
|   |                                 |      |     |       |         |                                                                                                    |         |           |          |
|   | <b>设备列表</b><br>您有1个设备           |      |     |       |         |                                                                                                    |         | Q         | ① 添加设备   |
|   | 设备MAC                           | 设备名称 | 设备型 | 号 所属店 | 5铺 上网用户 | ウガン しょうしょう ひょうしょう ひょうしん ひょうしん ひょう ひょうしん ひょうしん ひょうしん ひょうしん ひょうしん ひょうしん ひょうしん ひょう ひょうしん ひょうしん ひょう ひょう ひょう ひょう ひょう ひょう ひょう ひょう ひょう ひょう | 5. 远程管理 | 在线时间      | 操作       |
|   | 0080001                         | 设备1  | NR2 | 0 光明眼 | 鏡 1     | 在线                                                                                                    | 远程管理    | 1天36分钟32秒 | 解绑 修改 删除 |
|   |                                 |      |     |       | « < 1 ) | > >>                                                                                                    |         |           |          |

## 1.2.3 认证配置

1.不认证

设备绑定在新建门店时,默认是不认证方式,作为普通路由器使用。

| 门店列表<br><sup>您有1家门店</sup> |      |      |        |       | Q (+) 新建门店  |
|---------------------------|------|------|--------|-------|-------------|
| 门店名称                      | 门店地址 | 设备数量 | 使用广告   | 门店状态  | 操作          |
| 光明眼镜                      |      | 1    |        | 未配置认证 | 绑定 认证 修改 删除 |
|                           |      |      | 1 > >> |       |             |

2.一键上网

配置为一键上网时,需要添加广告,若账号还没有广告,可以在认证配置里,添加广告, 也可以选择先去广告管理,创建广告后,再来配置一键上网。

1) 在认证配置中添加广告,如图:

| net·core 磊科   |                    |           | 设备管理      | 广告管理 | 微信管理 | 帐号中心 | 统计分析 |
|---------------|--------------------|-----------|-----------|------|------|------|------|
|               |                    |           |           |      |      |      |      |
| ◇ 门店管理 / 认证配置 |                    |           |           |      |      |      |      |
| 认证提示 必须手动将所有绑 | 『定设备的SSID都设成与此     | 相同        |           |      |      |      |      |
|               | \//Vn⇔n⇔n⇔n⇔n⇔n⊕n⊕ |           |           |      |      |      |      |
| * 330         | 可输入1-32个字符         |           |           |      |      |      |      |
| 认证方式          | □ 不认证              | ☑ ─键上网    | ■ 微信连WIFI |      |      |      |      |
| 上网时间          | 2<br>允许上网 2分钟      |           |           |      |      |      |      |
|               |                    |           |           |      |      |      |      |
| 1 用户连上        | 您的WiFi后,将会弹出下面     | 您选择的广告页面。 |           |      |      |      |      |
| 选择广告:         | + 新增广告             |           |           |      |      |      |      |
|               |                    | 提交        |           | 取消   |      |      |      |
|               |                    |           |           |      |      |      |      |

| net·core 磊科 <sup>°</sup>                  |                                          | 门店管理         | 设备管理                                 | 广告管理                      | 微信管理         | 帐号中心 | 统计分析 |
|-------------------------------------------|------------------------------------------|--------------|--------------------------------------|---------------------------|--------------|------|------|
| ① 门店管理 / 认证配置 / 创建广告 认证广告用户连上您的wifi后,在没有认 | 、证通过的时候弹出                                | 的页面          |                                      |                           |              |      |      |
| が<br>迎使用本<br>即<br>第                       | COURTENT =<br>结合 金机時<br>大口型智能起来。<br>正常常常 | ★ 广告名称 ★ 幻灯片 | 广告1<br>可输入1-10个<br>建议尺寸640* ↓ ↓ 添加图片 | 字符,不能包含空悟<br>650像素 , 大小不能 | <u>習过</u> 2M |      |      |
| 认证后广告 认证通过后的一个广告推广                        | (可选配置)                                   | * 认证状态       | ◎ 开启                                 | ● 关闭                      |              |      |      |

3.微信连 WiFi

配置为微信连 wifi 时,需要添加公众号,并且该公众号需要开通 微信连 wifi 的插件。如果尚未开通插件,可以通过点击"授权开通插 件"按钮,根据页面提示开通微信连 wifi 插件,也可以自行登录微信 公众平台开通。一旦选择公众号,不可更改,配置完毕之后,该门店 将被提交到所选公众号的门店下被微信审核,可以通过门店中的查看 按钮,查看审核状态。

| net·core 磊科 <sup>°</sup> |      |    | 设备管理 | 广告管理 | 微信管理 | 帐号中心 |   | †分析      |  |  |
|--------------------------|------|----|------|------|------|------|---|----------|--|--|
| 门庄利丰                     |      |    |      |      |      |      |   |          |  |  |
| ■ 」」占グリネ 您有1家门店          |      |    |      |      |      |      | Q | (+) 新建门店 |  |  |
| 门店名称                     | 门店地址 | 设备 | 数量   | 使用广告 | 门店北  | 怸    |   | 操作       |  |  |
| 酷莎P `.                   | 吉祥   | 1  |      | 西西   | 配置分  | 品成   |   | 绑定 认证 查看 |  |  |
|                          |      |    |      |      |      |      |   |          |  |  |

| net.core ॠ                  | ¥° ≀                          | <b>鈵</b> 门。                  | 管理 设备管理       | 广告管理 | 微信管理 | 帐号中心 | 统计分析 |
|-----------------------------|-------------------------------|------------------------------|---------------|------|------|------|------|
| 《 门店管理 / 认证配<br>认证提示 必须手动将所 | 量<br>有绑定设备的SSID都设             | 设成与此相同                       |               |      |      |      |      |
| ◆ SSID<br>认证方式              | WX哈哈哈哈哈<br>可输入1-32个字<br>□ 不认证 | <b>嘻嘻嘻</b><br>符              | ⊠ 微信连W        | FI   |      |      |      |
| 上网时间                        | 3<br>允许上网 3分钟<br>您选择的公众号必须    | 已经开通微信连Wi-                   | · 插件功能,否则无法正常 |      | 开通插件 |      |      |
| 微信公众                        | 号名称:一寸友<br>上您的WiFi后,将会        | 掸出下面您选择的广                    | 告页面。          |      |      |      |      |
| 选择广                         | 告: ◎ 广告1                      | <ul> <li>西西<br/>提</li> </ul> | →新環广告         | 取消   |      |      |      |

## 1.2.4 删除门店

在以下情况下,可以对门店进行删除操作:

1) 门店未配置认证

2) 门店配置认证方式为不认证、一键上网(前提是从未配置过微信连 wifi 认证)

3) 门店配置认证为微信连 wifi, 但审核被驳回或者审核生效, 此时进行删除操作, 会一并 删除微信公众号下的门店

# 1.3 设备管理

## 1.3.1 添加设备

选择添加设备,填入设备名称、MAC、硬件 ID(见设备标签或登录路由器界面查看:营销 WIFI 管理系统->管理系统状态)

| n | et ·core क़         | 科"       |           | 门店管理      | 设备管理     | 广告管理        | 微信管理   | 帐号中心  | 统计分析                     |     |
|---|---------------------|----------|-----------|-----------|----------|-------------|--------|-------|--------------------------|-----|
| - |                     |          |           |           |          |             |        |       |                          |     |
|   | 设备列表<br>您有0个设备      |          |           |           |          |             | Q 请输入! | MAC地址 | <ul> <li>① 添加</li> </ul> | 加设备 |
|   | 设备MAC               | 设备名称     | 设备型号      | 所属店铺      | 上网用      | 户数 访        | 备状态    | 远程管理  | 在线时间                     | 操作  |
|   |                     |          |           |           |          |             |        |       |                          |     |
| n | et·core磊            | 科        | 首页        | 门店管理      | 设备管理     | 广告管理        | 微信管理   | 帐号中心  | 统计分析                     |     |
|   | <ul> <li></li></ul> | <b>备</b> | 路中學背面式考   | 登录路中毁积罢而而 | 百合寿      |             |        |       |                          |     |
|   |                     |          | шынышыны. |           | 따르 타 0   |             |        |       |                          |     |
|   |                     | * 设备名称   |           |           |          |             |        |       |                          |     |
|   |                     |          | 可输入1-10个  | 字符,不能包含空格 |          |             |        |       |                          |     |
|   |                     | ★ 设备MAC  |           |           |          |             |        |       |                          |     |
|   |                     |          | 标于路由器底部   | ß         |          |             |        |       |                          |     |
|   |                     | ★ 硬件ID   |           |           |          |             |        |       |                          |     |
|   |                     |          | 标于路由器底部   | ß         |          |             |        |       |                          |     |
|   |                     |          |           | 提交        |          | 取消          |        |       |                          |     |
|   |                     |          |           |           | 氯科官网 服冬支 | 持一关于我们      |        |       |                          |     |
|   |                     |          |           | 计教研教 网络甘  |          | 7応方南100条050 | 01425月 |       |                          |     |

## 1.3.2 绑定设备

点击操作中的绑定按钮,绑定店铺(注:设备未绑定门店时,作为一 般路由器使用)

| r | net·core 磊科 <sup>®</sup> |         |                               | 门店管理                                       | l ß                                                                                                    | 设备管理    | 广告管理    | 微信管理    | 帐号中心     | 统计分析     |
|---|--------------------------|---------|-------------------------------|--------------------------------------------|----------------------------------------------------------------------------------------------------|---------|---------|---------|----------|----------|
|   |                          |         |                               |                                            |                                                                                                    |         |         |         |          |          |
|   | <b>设备列表</b><br>您有1个设备    |         |                               |                                            |                                                                                                    |         |         | Q 请输入MA | C地址      | + 添加设备   |
|   | 设备MAC                    | 设备名称    | 讫                             | 後一日 日本 日本 日本 日本 日本 日本 日本 日本 日本 日本 日本 日本 日本 | 所属店铺                                                                                                    | 上网用户    | 数 设备状态  | 远程管理    | 在线时间     | 操作       |
|   | 00800015                 | 设备1     |                               | NR20                                       | 未绑定                                                                                                    | 1       | 在线      | 远程管理    | 1天3分钟30秒 | 绑定 修改 删除 |
|   |                          |         |                               |                                            | <pre></pre> <pre></pre> |         | >>>     |         |          |          |
| n | et·core 磊科               |         |                               | 门店管                                        | <b>管理</b>                                                                                                    |         | 广告管理    | 微信管理    | 帐号中心     | 统计分析     |
|   |                          |         |                               |                                            |                                                                                                    |         |         |         |          |          |
|   | 设备管理 / 门店绑定              |         |                               |                                            |                                                                                                    |         |         |         |          |          |
|   | 绑定提示 该设备会在您所             | 选择的门店下低 | 吏用。                           |                                            |                                                                                                    |         |         |         |          |          |
|   |                          | 选择门店    | <b>== 请选</b><br>== 请选<br>光明眼镜 | <b>择绑定门店 = =</b><br>择绑定门店 = =              | :                                                                                                    |         |         |         |          |          |
|   |                          |         |                               |                                            |                                                                                                    |         |         |         |          |          |
|   |                          |         |                               | 绑定                                         |                                                                                                    |         | 取消      |         |          |          |
|   |                          |         |                               |                                            |                                                                                                    |         |         |         |          |          |
|   |                          |         |                               |                                            | 语                                                                                                    | 科官网 服务す | z持 关于我们 |         |          |          |
|   |                          |         |                               | op和24                                      | の彼は未                                                                                                    |         |         | 01/125旦 |          |          |

# 1.3.3 修改设备

| net·core 磊科 <sup>°</sup>   | 首页 门           | 〕店管理         | 设备管理         | 广告管理         | 微信管理 | 帐号中心             | 统计分析   |
|----------------------------|----------------|--------------|--------------|--------------|------|------------------|--------|
| 设备列表                       |                |              |              |              |      |                  |        |
| 您有1个设备                     |                |              |              |              |      | ۹.               | → 添加设备 |
| 设备MAC 设备名机<br>00800015 设备1 | R 设备型号<br>NR20 | 所属店铺<br>光明眼镜 | i 上网用户:<br>1 | 数 设备状态<br>在线 | 远程管理 | 在线时间<br>1天7分钟58秒 | 操作解線。  |
|                            |                |              |              |              |      |                  |        |

# 1.4 广告管理

## 1.4.1 新建广告

首先: 点击创建广告, 进入创建广告页面

| n | et·core 磊科                                |      | 门店管理 | 设备管理 |     | 微信管理 | 帐号中心 | 统计分析     |    |
|---|-------------------------------------------|------|------|------|-----|------|------|----------|----|
|   | 广告列表<br><sup>(②</sup> 有0条/ <sup>-</sup> 告 |      |      |      |     |      |      | Q (+ 创建) | 告  |
|   | 广告名称                                      | 广告模板 |      | 广告使  | 即数目 |      | 创建时间 |          | 操作 |
|   |                                           |      |      |      |     |      |      |          |    |
|   |                                           |      |      |      |     |      |      |          |    |
|   |                                           |      |      |      |     |      |      |          |    |
|   |                                           |      |      |      |     |      |      |          |    |

其次,在认证广告的幻灯片中,选择添加图片,进入上传图片页面。

| 《广告管理/创建广告                       |        |                       |
|----------------------------------|--------|-----------------------|
| 认证广告 用户连上您的wifi后,在没有认证通过的时候弹出的页面 | i      |                       |
|                                  | ★ 广告名称 | 广告1                   |
|                                  |        | 可输入1-10个字符,不能包含空格     |
| 日合金机身<br>大户型智能路由                 | ★ 幻灯片  | 建议尺寸640*650像素,大小不超过2M |
| Jordin H                         |        | +                     |
|                                  |        | 添加图片                  |
| 欢迎使用本店免费WiFi                     |        |                       |
|                                  |        |                       |
|                                  |        |                       |
| 更换模板                             |        |                       |
| <b>认证后广告</b> 认证通过后的一个广告推广(可选配置)  |        |                       |
|                                  | * 认证状态 | ◎ 开启   ◎ 关闭           |
|                                  |        |                       |
|                                  |        |                       |

然后,点击上传图片,选择需要上传的图片。(注意:添加图片,一

次最多可以上传5张,总共可以添加15张图片。)

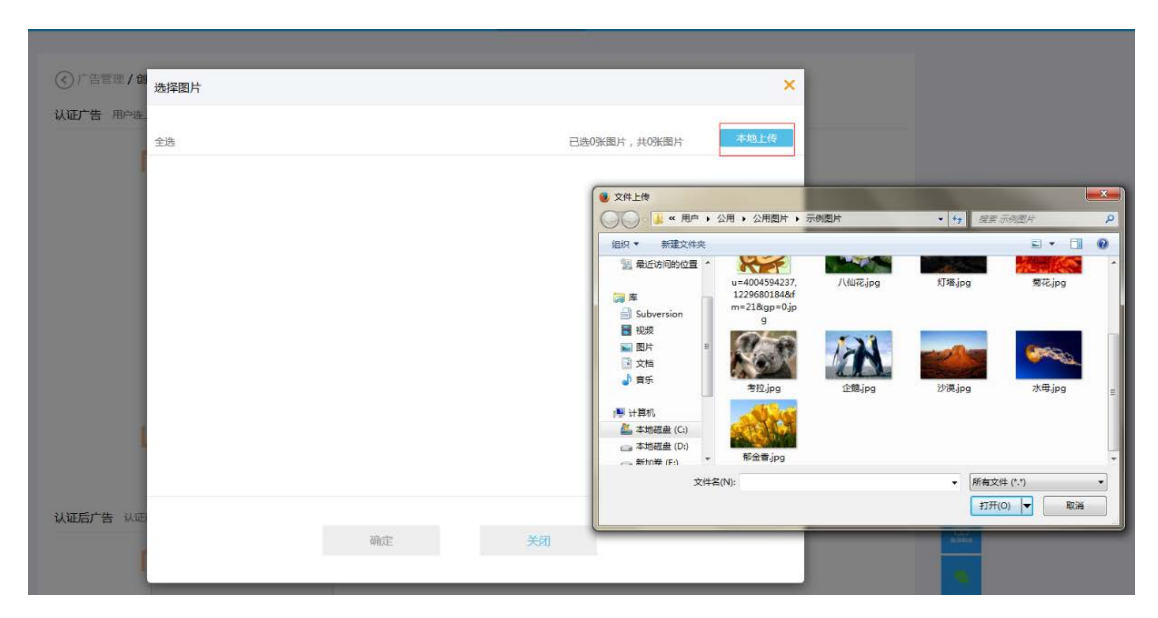

### 1.4.2 预览广告效果

最后,创建完成,在所创建的广告操作菜单栏上,鼠标移动在二维码 选项,出现放大的二维码。(通知手机扫描出现二维码,会展示出广 告效果)

| net·core              | 8 疆村。 | 门店管理 | 设备管理  | 广告管理 | 微信管理      | 帐号中心 |   | <del> </del> 分析                           |
|-----------------------|-------|------|-------|------|-----------|------|---|-------------------------------------------|
| <b>广告列表</b><br>您有3条广告 |       |      |       |      |           |      | ۹ | (+) 创建广告                                  |
|                       | 广告名称  | 广告模板 | 广告    | 使用数目 | 创建时间      |      |   | 操作                                        |
|                       | 广告1   | 模板一  |       | 0    | 2016-03-2 | 9    |   | 勝 修改 删除                                   |
|                       | 西西    | 模板一  |       | 0    | 2016-03-2 | 9    |   |                                           |
|                       | 哈哈    | 模板一  |       | 0    | 2016-03-2 | 9    |   | 53                                        |
|                       |       |      | « < 1 |      |           |      |   | ■ 44 - 20 - 20 - 20 - 20 - 20 - 20 - 20 - |

#### 1.4.3 修改广告

在所选广告的操作栏上,点击"修改"按钮,进入编辑广告页面,可以对广告进行修改 操作。

| n | et·core 磊科                      | 首页        | 门店管理             | 设备管理                  | 广告管理              | 微信管理       | 帐号中心 | 统计分  | 析       |
|---|---------------------------------|-----------|------------------|-----------------------|-------------------|------------|------|------|---------|
| - |                                 |           |                  |                       |                   |            |      |      |         |
|   | 广告列表<br>您有2条广告                  |           |                  |                       |                   |            |      | ۹ 🚺  | + 创建广告  |
|   | 广告名称                            | J         | 亡告模板             | 广告                    | 使用数目              | 创建时间       | 3    |      | 操作      |
|   | 广告1                             |           | 模板一              |                       | 0                 | 2016-03-   | 29   |      | 题修改删除   |
|   | 西西                              |           | 模板一              |                       | 1                 | 2016-03-   | 29   |      | 器 修改 删除 |
|   |                                 |           |                  | « < 1                 |                   |            |      |      |         |
| n | e <b>t·core</b> 磊科 <sup>°</sup> | 首页        | 门店管理             | 里 设备管                 | <b>寶理</b> 广告      | 管理 微信      | 管理   | 帐号中心 | 统计分析    |
|   |                                 |           |                  |                       |                   |            |      |      |         |
|   | ⑦ 广告管理 / 编辑广告                   |           |                  |                       |                   |            |      |      |         |
|   | 认证广告 用户连上您的wifi后,在没有            | 可认证通过的时候弹 | 眙的页面             |                       |                   |            |      |      |         |
|   | _                               |           | _                |                       |                   |            |      |      |         |
|   |                                 |           | * / <sup>*</sup> | 告名称 西西                | 5<br>λ 1-10个字符 不能 | 句会改格       |      |      |         |
|   |                                 |           |                  | עמריניי<br>ערגיפע דער |                   |            |      |      |         |
|   |                                 |           | ₩<br>₩           |                       |                   | ,入小不通过2101 |      |      |         |
|   |                                 |           |                  | (                     | 0000              | -          |      |      |         |
|   |                                 |           |                  |                       | <b>8</b>          |            | L    |      |         |
|   |                                 | KARARARA  |                  |                       |                   | 766月11回17  | 1    |      |         |
|   | 欢迎使用本                           | 店免费WiFi   |                  |                       |                   |            |      |      |         |
|   |                                 |           |                  |                       |                   |            |      |      |         |
|   |                                 |           | 1 C -            |                       |                   |            |      |      |         |
|   | 雨松                              | 横板        | -                |                       |                   |            |      |      |         |
|   |                                 |           |                  |                       |                   |            |      |      |         |
|   | 认证后广告 认证通过后的一个广告推,              | 亡(可选配置)   |                  |                       |                   |            |      |      |         |
|   |                                 |           | <b>★</b> ↓       | 、证状态 ◎ ヲ              | 开启 (              | ● 关闭       |      |      |         |
|   |                                 |           |                  |                       |                   |            |      |      |         |
|   |                                 |           |                  |                       |                   |            |      |      |         |

## 1.4.4 删除广告

当所选广告使用数量为0时,能够成功进行删除操作,否则删除不成功,提示广告正在门店 中使用,要想删除,必须先和门店解绑。 1)广告使用数量为0时,删除广告成功

| net.core                  | 磊科   |     |        | <b>FREE</b> |            |    |        |       |
|---------------------------|------|-----|--------|-------------|------------|----|--------|-------|
| 广告列表<br><sup>密有3条广告</sup> |      |     | 确认删除该广 | 告?          |            |    | Q 🕀 ti | 健广告   |
|                           | 广告名称 |     |        |             | 时间         |    |        | 操作    |
|                           | 广告1  |     | 确定     | 取消          | 03-29      | i. |        | 修改 删除 |
|                           | 西西   | 模板一 |        | 1           | 2016-03-29 | Ê. |        | 修改 删除 |
|                           | 始始   | 模板一 |        | 0           | 2016-03-29 | E. |        | 修改豐餘  |
|                           |      |     |        |             |            |    |        |       |

#### 删除成功后的列表

| 广告列表<br><sup>您有2条广告</sup> |      |      |        |            | Q (+)   | 创建广告   |
|---------------------------|------|------|--------|------------|---------|--------|
|                           | 广告名称 | 广告模板 | 广告使用数目 | 创建时间       |         | 操作     |
|                           | 广告1  | 模板一  | 0      | 2016-03-29 | E<br>8  | 醫修改 删除 |
|                           | 西西   | 模板一  | 1      | 2016-03-29 | E<br>8. | 醫修改 删除 |
|                           |      |      |        |            |         |        |

#### 2) 广告使用数量不为0时, 删除不成功

| net·core 磊科 <sup>°</sup> |   |     |        |    |      |   |                |
|--------------------------|---|-----|--------|----|------|---|----------------|
| 广告列表                     | ſ |     |        |    |      |   | Q ④ 创建广告       |
| 广告名称                     |   |     | 确认删除该广 | 告? | 时间   | 1 | 操作             |
| 广告1                      |   | 植板一 | 确定     | 取消 | 03-2 | 9 | 照修改删除<br>照修改删除 |
|                          |   |     |        |    |      |   |                |

#### 删除失败的提示

| net·core 磊科 <sup>。</sup> |    |            |            |           |            |   |   |          |
|--------------------------|----|------------|------------|-----------|------------|---|---|----------|
| 广告列表<br>您有2条广告           | ſ  | 有店铺正在      | E使用,请先去店铺  | 解除使用后再删除! | ×          |   | ۹ | (十) 创建广告 |
| 广告名称                     | 消白 | 1框将在2秒后自动关 | जि.<br>जि. |           | 时间         |   |   | 操作       |
| 广告1                      |    | 模板一        | 2          | 0         | 2016-03-29 | ) |   | SS 修改 删除 |
| 西西                       |    | 模板一        |            | 1         | 2016-03-29 | ) |   | 器 修改 删除  |
|                          |    |            | « < 1 )    |           |            |   |   |          |

# 1.5 微信管理

## 1.5.1 添加公众号

点击添加公众号,通过微信公众平台链接进入所要添加的公众号信息,根据页面提示填写订阅号公众号名称、原始 ID、AppID 和 AppSecret。

| net·core 磊科       |      | 门店管理  | 设备管理 | 广告管理      | 微信管理 | 帐号中心  | 统计分析     |     |
|-------------------|------|-------|------|-----------|------|-------|----------|-----|
| 微信列表<br>您有0个微信公众号 |      |       |      |           |      |       | へ (+) 添加 | 心众号 |
| 名称                | 原始ID | AppId |      | AppSecret |      | 公众号类型 | 킨        | 操作  |
|                   |      |       |      |           |      |       |          |     |
|                   |      |       |      |           |      |       |          |     |
|                   |      |       |      |           |      |       |          |     |
|                   |      |       |      |           |      |       |          |     |
|                   |      |       |      |           |      |       |          |     |
|                   | 您还未  | 添加公众号 | ,右上  | 角可以溕      | 添加哦! |       |          |     |

| 微信管理 / 添加公众号      |                |                            |                  |               |  |  |
|-------------------|----------------|----------------------------|------------------|---------------|--|--|
| 信息 以下部分配置项需要您前往 微 | 信公众平台 复制       | 制您的公众号信息过                  | 来。               |               |  |  |
| 公众号类型             | 订阅号            |                            |                  | *             |  |  |
|                   | 目前仅支持订         | ( <u>6)</u>                |                  |               |  |  |
| * 公众号名称           |                |                            |                  |               |  |  |
|                   | 登录微信公众         | 《平台页面从"公众号                 | 设置->名称"栏复制       | 则过来           |  |  |
| * 原始ID            |                |                            | 10.000           | wild the back |  |  |
|                   | 豆汞碱信公双         | (十合贝圃从"公众号                 | 。吸查->原始ID「栏】     | 王制过来          |  |  |
| ✓ AppID           | 答录微信公众         | 平台而而从"其大副                  | 雷-2开将来ID*#46     | 到时来           |  |  |
| AnnCourt          | JEAN IN IN LAN | 2 1 Performant/L/ SEC-1/18 | and Frideman 128 |               |  |  |
| * Abbsecter       | 登录微信公众         | 《平台页面从"基本配                 | 置->开发者ID"栏复      | 夏制过来          |  |  |
|                   |                |                            |                  |               |  |  |

## 1.5.2 修改公众号

当出现微信公众号在微信公众平台上重置了 AppSecret 操作之后,必须同时修改当前服 务中对应所填的 AppSecret,否则会对微信连 WiFi 功能造成影响

| net·core 磊₽       | ı<br>۳                | 页 门店管理              | 设备管理         | 广告管理              |      | 帐号中   | 心统计会 | 祈      |
|-------------------|-----------------------|---------------------|--------------|-------------------|------|-------|------|--------|
|                   |                       |                     |              |                   |      |       |      |        |
| 微信列表<br>您有2个微信公众号 |                       |                     |              |                   |      |       | ۹ 🤇  | )添加公众号 |
| 名称                | 原始ID                  | AppId               |              | AppSecret         |      | 公众号类型 |      | 操作     |
| -5                | gh_6765abb            | 3 wx51e514be840     | 331699f      | 5b4c7a5073c6ed38  | 3d47 | 订阅号   |      | 修改删除   |
| 测试te. >>>>        | gh_bf46f21e           | wx719a18801a4       | c 3bbd750    | 0c05d89c2469a8cf1 | 105e | 订阅号   |      | 修改删除   |
|                   |                       |                     | « < <u>1</u> |                   |      |       |      |        |
| net·core 磊        | 4                     | 首页 门店               | 會理 设备        | 管理 广告             | 管理   | 做信言理  | 帐号中心 | 统计分析   |
|                   |                       |                     |              |                   |      |       |      |        |
| 简介信息以下部分配置        | 项需要您前往 微信/<br>公众号类型 〔 | 公众平台 复制您的公众号<br>丁闻号 | 号信息过来。       |                   |      |       |      |        |
|                   | * 公众号名称 -             | - <u>5</u> _1       |              |                   |      |       |      |        |
|                   | ★ 原始ID g              | h_6765abbf          |              |                   |      |       |      |        |
|                   | * AppID v             | x51e514be840        |              |                   |      |       |      |        |
|                   | * AppSecret           | 331699f6b4c7a5073c  | 5ed38d4      |                   |      |       |      |        |
|                   | 22                    | 登录微信公众平台页面从         | "基本配置->开发者   | fID"栏复制过来         |      |       |      |        |
|                   |                       | 提文                  | Š            | 取消                |      |       |      |        |

# 1.5.3 删除公众号

当公众号和任何门店都没有绑定时,能够成功进行删除操作,否则,删除不成功

| r              | iet·core 磊科       | 首页          | 门店管理           | 设备管理      | 广告管理             | 你给管理  | 帐号中心  | ŝ | 和十分析      |
|----------------|-------------------|-------------|----------------|-----------|------------------|-------|-------|---|-----------|
|                | 微信列表<br>總有2个微信公众号 |             |                |           |                  |       |       | Q | (十) 添加公众号 |
| 11<br>11<br>11 | 名称                | 原始ID        | AppId          |           | AppSecret        | 9     | 公众号类型 |   | 操作        |
|                |                   | gh_6765abbf | wx51e514be840  | e280be046 | 5524cf84d966784e | ea86. | 订阅号   |   | 修改 删除     |
|                | 测试tes、 /          | gh_bf46f21e | wx719a18801a4c | 3bbd750c0 | )5d89c2469a8cf10 | 5e    | 订阅号   |   | 修改删除      |
|                |                   |             |                |           |                  |       |       |   |           |

# 1.6 功能使用

#### 1.6.1 一键上网

1.将设备和店铺、广告联系起来(店铺管理中完成关联设备(设备一,在线)、添加广告(选择广告一))

2.手机连上设备的 SSID, 打开浏览器网页, 点击开始一键上网

#### 1.6.2 微信连 WiFi

1.将设备和店铺、广告,微信公众号联系起来(店铺管理中完成关联设备(设备一,在 线)、添加广告(选择广告一和公众号一))

2.手机连上设备的 SSID, 打开浏览器网页, 点击微信连 WiFi 按钮->一键打开微信连 Wi-Fi->立即连接->关注我们(完成), 然后就可以打开浏览器, 上网。

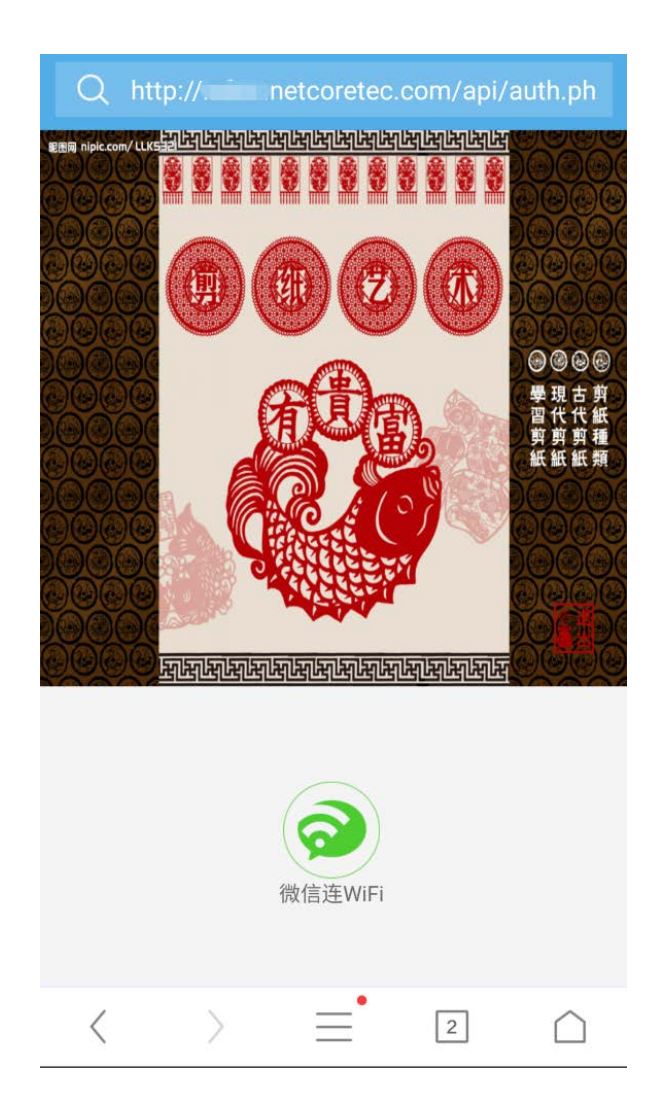

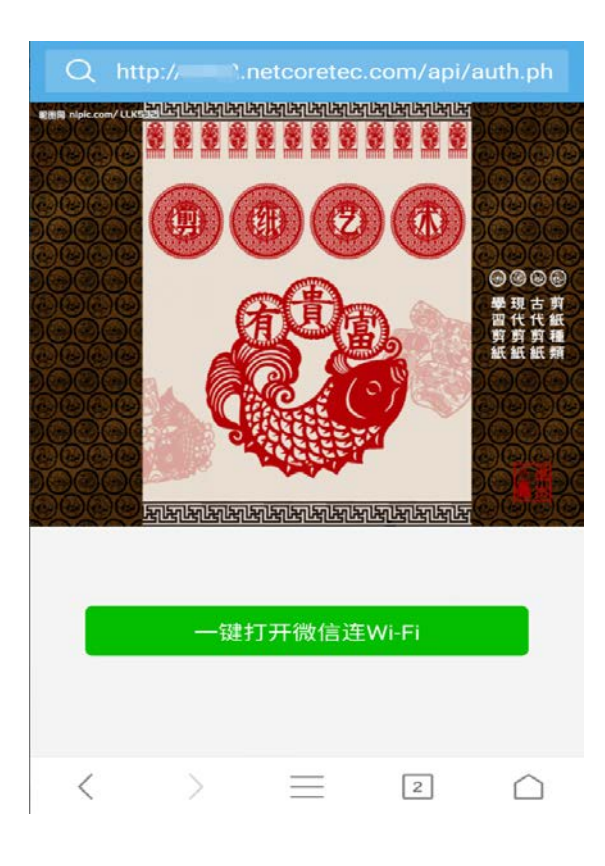

← 微信连Wi-Fi

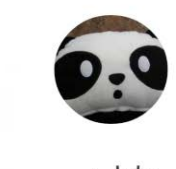

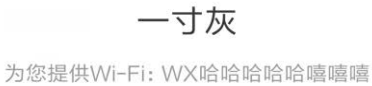

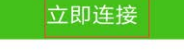

使用即同意《用户协议和隐私声明》 根据国家规定,公共场所连接Wi-Fi将记录手机号

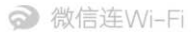

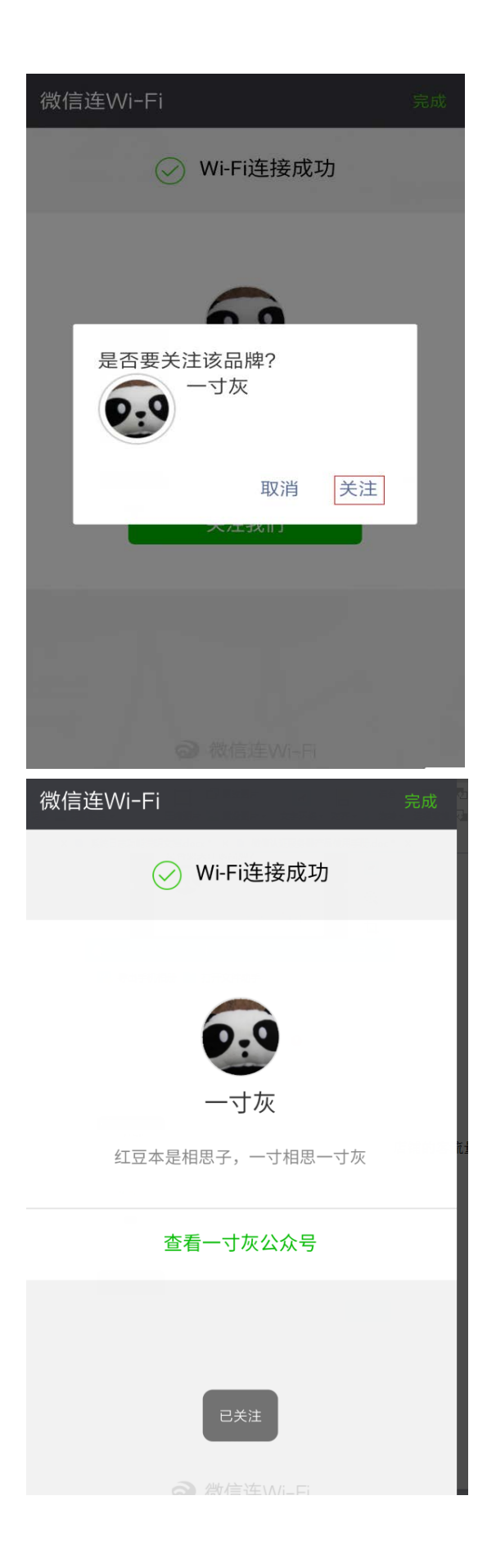

# 1.7 统计分析

数据统计分析功能可以准确的反映最近店铺的客流量,新增客户 等数据,以帮助你做出正确的营销策略。

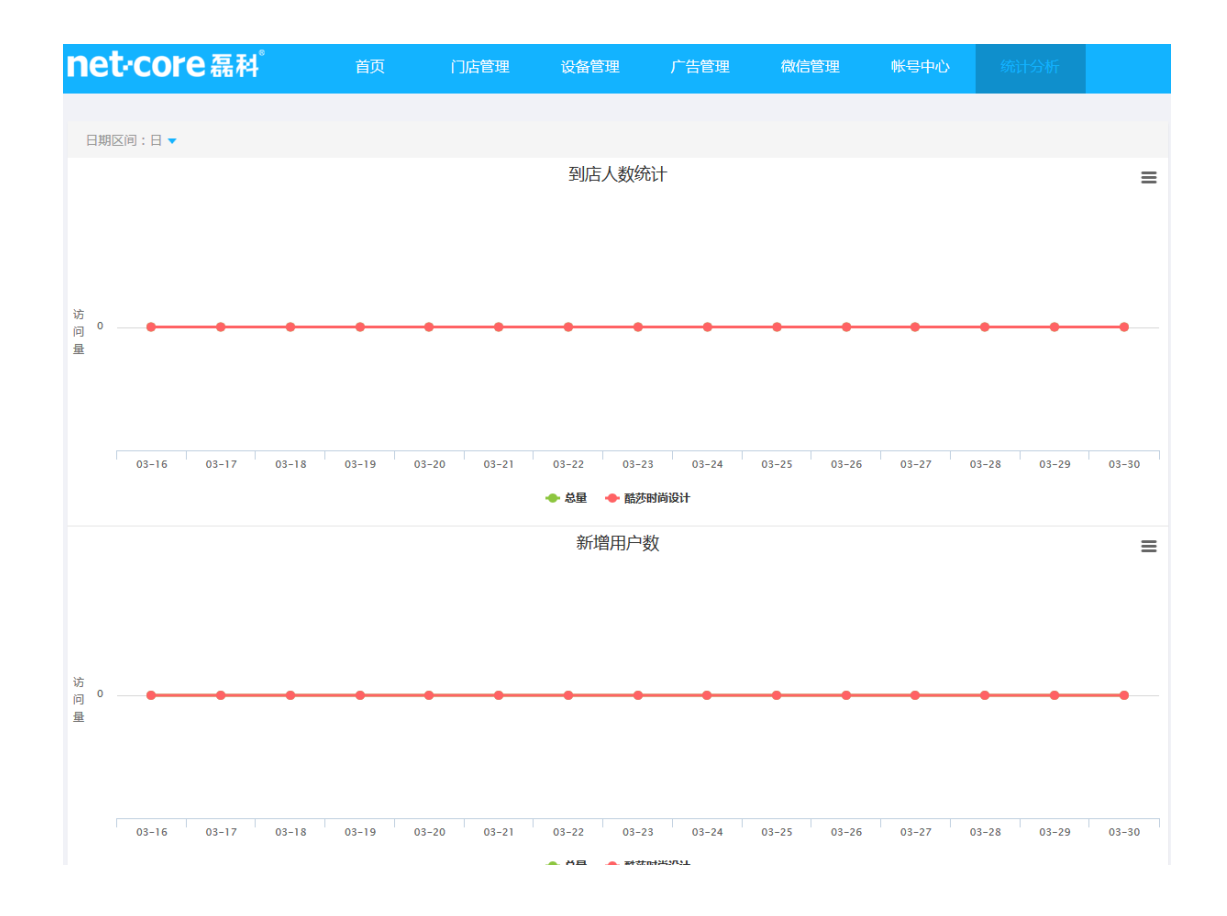